# cisco.

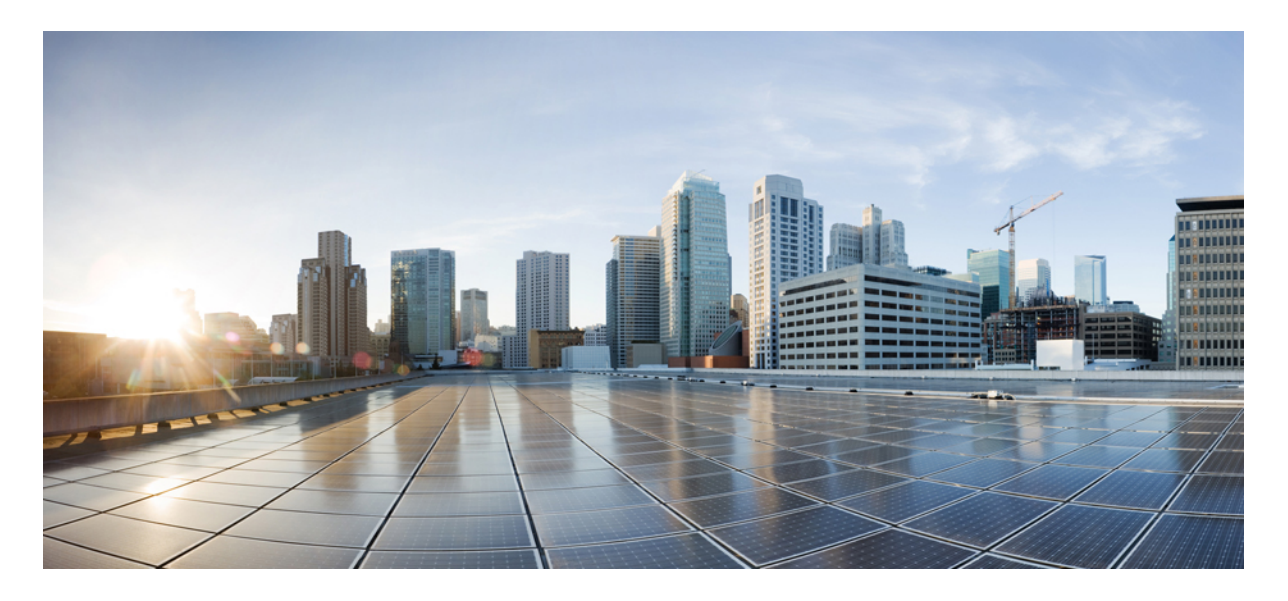

# Cisco Cloud APIC への既存のブラウンフィールド AWS クラウド VPC のインポート

#### 新機能および変更された機能に関する情報 2

Cisco Cloud APIC への既存のブラウンフィールド AWS クラウド VPC のインポートの利点 2 このドキュメントで使用される用語 5 アンマネージド (ブラウンフィールド) VPC のトランジット ゲートウェイ アタッチメントについて 5 ブラウンフィールド VPC でできることとできないことCisco Cloud APIC 6 注意事項および制約事項 7 既存のブラウンフィールド クラウド VPC を Cisco Cloud APIC にインポートするためのワークフロー 8 読み取り専用アカウントの設定 9 管理対象外 (ブラウンフィールド) クラウド コンテキスト プロファイルの作成 12 AWS でのアンマネージド VPC のトランジット ゲートウェイ アタッチメントの追加 19 ブラウンフィールド クラウド コンテキスト プロファイルに関連付けられた EPG の作成 20 AWS でのブラウンフィールド VPC の残りの構成の完了 29 改訂: 2022年4月6日,

# 新機能および変更された機能に関する情報

次の表は、この最新リリースまでの主な変更点の概要を示したものです。ただし、今リリースまでの変更点や新機能の 一部は表に記載されていません。

| Cisco APIC のリリース バージョン | 特長                                 | 説明                                             |
|------------------------|------------------------------------|------------------------------------------------|
| 25.0(2)                | Cisco Cloud APIC への既存のブラウン         | このリリースでは、既存のブラウン                               |
|                        | フィールド AWS クラウド VPC のイン<br>ポートのサポート | フィールドAWS クラウドVPC を Cisco<br>Cloud APIC に指定します。 |

# **Cisco Cloud APIC** への既存のブラウンフィールド AWS クラウド VPC のインポートの利点

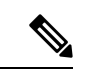

(注)

- このドキュメントでは、ブラウンフィールド VPC は、Cisco Cloud APIC の介入なしにユーザーが作成する VPC として定義されています。リリース25.0(2)でのこの初期サポートでは、ブラウンフィールド VPC とア ンマネージド VPC は同じことを意味します。
  - ・このドキュメントでは、特に、既存のブラウンフィールド AWS クラウド VPC のインポートについて説明 します。これは、リリース 25.0(2) 以降でサポートされます。Cisco Cloud APIC

リリース 5.2(1) からサポートされていた既存のブラウンフィールド Azure クラウド VNet のインポートについては、「既存のブラウンフィールド Azure クラウド VNet を Cisco Cloud APIC にインポートする」を参照してください。Cisco Cloud APIC

リリース 25.0(2) より前では、Cisco Cloud APIC を通じたクラウド導入はグリーンフィールド導入と見なされ、必要な コンポーネント(リソース グループ、VPC、CIDR、サブネットなど)の設定は Cisco Cloud APIC を通じて行われま す。次に、Cisco Cloud APIC で作成したこれらのリソース グループの下にサービスを展開し、アプリケーションを起動 します。

データセンター拡張に Amazon Web Services (AWS) を採用した多くのユーザーは、すでにクラウドに導入された数百の VPC とインスタンスを持っています。これにより、AWS の Cisco Cloud APIC を通じた新しいグリーンフィールド設定の2つの異なる環境ができます。Cisco Cloud APIC ソリューションを導入した後、既存のクラウドリソースに個別のコントロール ポイントが必要ない場合、これは理想的ではありません。

リリース 25.0(2) よりも前では、リソース グループと VPC が Cisco Cloud APIC を使用せずに作成された既存のブラウ ンフィールド環境は、Cisco Cloud APIC のマネージド サイトで共存できませんでした。リリース 25.0(2) 以降では、既 存のブラウンフィールド AWS VPC を Cisco Cloud APIC にインポートできるようになりました。この拡張機能では、 AWS トランジット ゲートウェイを使用して、Cisco Cloud APICを通じて設定されたグリーンフィールド VPC と Cisco Cloud APIC の外部で設定されたブラウンフィールド VPC 間の通信を提供します。 次の図は、AWS トランジット ゲートウェイが構成されているか、AWS トランジット ゲートウェイ接続が構成されて いる AWS トポロジの例を示しています。Cisco Cloud APIC および AWS トランジット ゲートウェイまたはトランジッ ト ゲートウェイの接続の詳細については、ドキュメント「AWS トランジット ゲートウェイまたは AWS トランジット ゲートウェイ コネクトを使用した VPC 間の帯域幅の増加」を参照してください。

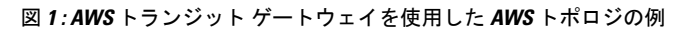

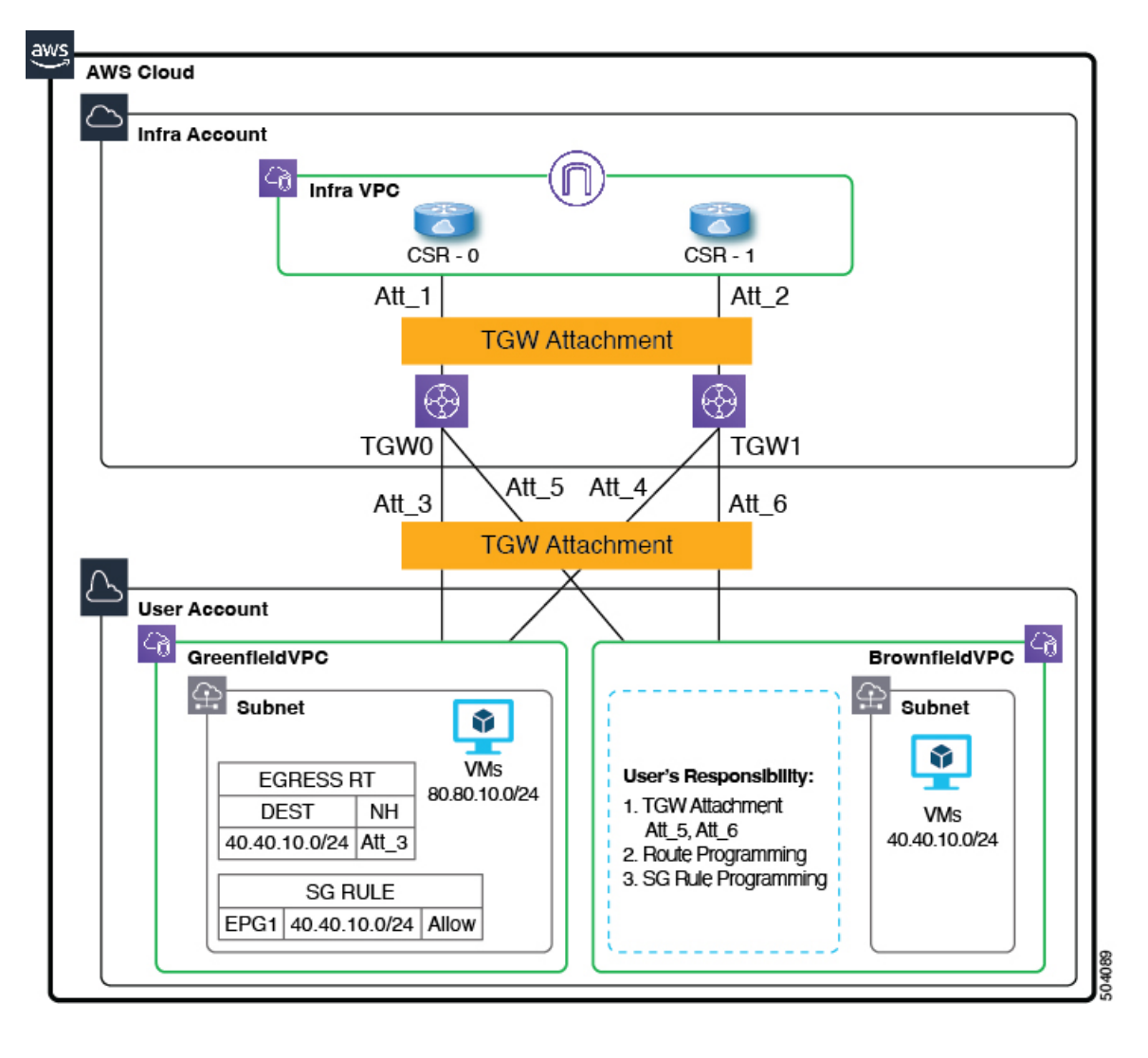

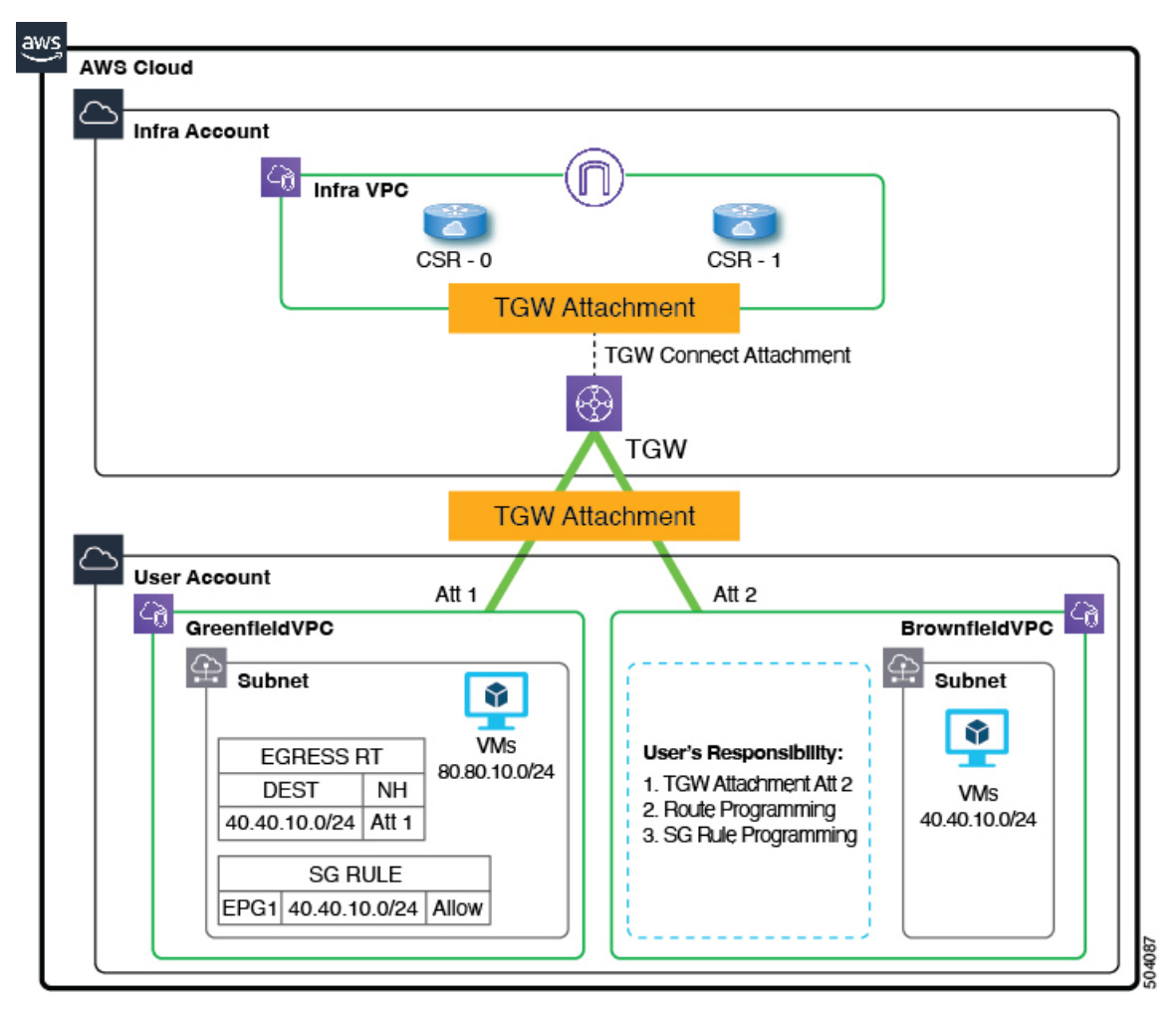

図 2: AWS トランジット ゲートウェイ コネクトを使用した AWS トポロジの例

上の図では、次のように設定されています。

- インフラ VPC とグリーンフィールド VPC が作成され、Cisco Cloud APIC を通して管理されています。さらに、グリーンフィールド VPC の場合、トランジットゲートウェイ アタッチメントは Cisco Cloud APIC によって作成されます。
- ・ブラウンフィールド VPC は AWS 経由で作成され、Cisco Cloud APIC の外部で管理されます。さらに、リリース 25.0(2)では、ブラウンフィールド VPC は読み取り専用アカウントでのみインポートできるため、Cisco Cloud APIC はトランジット ゲートウェイ アタッチメントを作成する権限はありません。この場合、ネットワークが完成する ように、トランジット ゲートウェイ アタッチメントを手動で作成する必要があります。詳細については、「読み 取り専用アカウントの概要 (9 ページ)」を参照してください。

この機能を使用すると、Cisco Cloud APIC は既存のブラウンフィールドリソースグループで何も設定またはプロビジョ ニングされないことに注意してください。セキュリティグループ ルール、ルート テーブル、およびルータは、これら のブラウンフィールドリソースグループでは Cisco Cloud APIC を通じてプログラムされません。Cisco Cloud APIC は、 これらの既存のブラウンフィールド展開のセキュリティグループ ルール、ルートテーブルおよびルータを管理しない ため、Cisco Cloud APIC の外部の既存のブラウンフィールド展開のセキュリティ グループ ルール、ルート テーブルお よびルートを引き続き管理します。

さらに、Cisco Cloud APIC (CIDR、サブネット、ルートテーブル、トランジットゲートウェイ、トランジットゲート ウェイ VPC アタッチメントなど) にインポートしたくないブラウンフィールド VPC の下に既存のクラウド リソース がある場合、これらの既存のクラウド リソースは Cisco Cloud APIC から変更または削除されることなく引き続き存在 し続けます。読み取り専用アクセスポリシーでは、読み取りインベントリの実行を除き、Cisco Cloud APIC はこれらの 既存のクラウド リソースに対する権限はありません。

## このドキュメントで使用される用語

このセクションでは、このドキュメントで使用される主要な用語と概念の一部を紹介します。

#### グリーンフィールド VPC

クラウド コンテキスト プロファイルの Cloud APIC に基づいて作成される AWS 上の VPC。

ブラウンフィールドまたはアンマネージド VPC

ポリシーを使用せずに作成された AWS の VPC。Cloud APIC

#### アクセス ポリシー

Cloud APIC で作成されたポリシーは、それぞれの権限を示します。現在、ポリシーは次のとおりです。

- デフォルト
- •読み取り専用
- Unmanaged

#### 読み取り専用クラウド コンテキスト プロファイル

読み取り専用アクセスポリシーに関連するクラウドコンテキストプロファイル。

#### 読み取り専用アカウント

読み取り専用アクセスポリシーに関連するクラウドアカウント。読み取り/書き込みアカウントも使用できますが、読み取り/書き込みアカウントは読み取り専用アクセスポリシーとは関係がないことに注意してください。

#### グリーンフィールド クラウド コンテキスト プロファイル

アクセス ポリシーと関係がない、またはデフォルト アクセス ポリシーと関係がないクラウド コンテキスト プロ ファイル。

# アンマネージド(ブラウンフィールド)**VPC** のトランジット ゲー トウェイ アタッチメントについて

通常、AWSトランジットゲートウェイ構成の一部としてクラウド上にグリーンフィールドVPCを作成すると、グリー ンフィールド VPC とトランジット ゲートウェイ間のトランジット ゲートウェイのアタッチメントも構成されます。 Cisco Cloud APIC

ただし、アンマネージド(ブラウンフィールド)VPC でAWS トランジットゲートウェイを構成する場合、Cisco Cloud APIC はブラウンフィールド VPC とインフラ トランジットゲートウェイ間のトランジットゲートウェイ アタッチメン トを構成できないため、ブラウンフィールド VPC のトランジットゲートウェイ アタッチメント構成は使用者が手動で 行う必要があります。 グリーンフィールド VPC とブラウンフィールド VPC の間で通信を行うには、ブラウンフィールド VPC のトランジット ゲートウェイ アタッチメントをグリーンフィールド トランジット ゲートウェイ (Cisco Cloud APIC によって作成された TGW) に手動で設定する必要があります。これがないと、グリーンフィールド VPC とブラウンフィールド VPC の間でパケット フローが発生しません。

詳細については、ドキュメント「AWS トランジットゲートウェイまたは AWS トランジットゲートウェイ コネクトを 使用した VPC 間の帯域幅の増加」を参照してください。https://www.cisco.com/c/en/us/td/docs/switches/datacenter/aci/ cloud-apic/5-x/use-case/increasing-bandwidth-using-aws-transit-gateway-or-aws-transit-gateway-connect.html

# ブラウンフィールド VPC でできることとできないこと Cisco Cloud APIC

リリース 25.0(2) の一部としてのこの拡張により、Cisco Cloud APIC はブラウンフィールド VPC とパケットを送受信で きるように、グリーンフィールド リソース グループ/VPC 側で必要なネットワーク接続とセキュリティを調整できま す。

ブラウンフィールド VPC を Cisco Cloud APIC で登録すると、次の設定が行われます。

- •インベントリプルは、ブラウンフィールドリソースグループまたは VPC で実行されます。
- ・ブラウンフィールドクラウド EPG とグリーンフィールドクラウド EPG の間のコントラクトに基づいて、特定の エリアでのみ必要な設定を行います。Cisco Cloud APIC
  - ・グリーンフィールド VPC のセキュリティ グループ ルールをプログラムして、ブラウンフィールド VPC との 間のインバウンドおよびアウトバウンド トラフィックを許可します。ブラウンフィールド VPC のセキュリ ティ グループ ルールをプログラムしません。Cisco Cloud APICCisco Cloud APICブラウンフィールド VPC のセ キュリティ グループ ルールを個別に手動でプログラムする必要があります。
  - Cisco Cloud APIC ブラウンフィールド VPC のルート テーブルまたはルートをプログラミングしません。ブラ ウンフィールド VPC がグリーンフィールド VPC と通信するには、次の構成を手動で行う必要があります。
    - ・グリーンフィールドとブラウンフィールドの EPG 間のコントラクトを作成します。
    - インフラ トランジット ゲートウェイを使用してトランジット ゲートウェイ VPC アタッチメントを作成 する
    - ・ブラウンフィールド VPC とサブネットのルート テーブルを作成します。
    - 宛先がグリーンフィールド CIDR であり、ネクストホップがトランジット ゲートウェイ VPC アタッチメントであるルートを追加します
- ・すべての CSR にブラウンフィールド VPC に対応する VRF を作成し、ブラウンフィールド VPC の CIDR に対応するアクセス制御リストとルートを作成します。また、構成されたコントラクトに基づいて、CSR でルート リークを構成します。Cisco Cloud APICCisco Cloud APIC
- Cisco Cloud APIC ブラウンフィールド VPC の作成に使用された AWS アカウントにインフラ トランジット ゲート ウェイを共有します。この時点で、ブラウンフィールド VPC のインポートを続行する前に、トランジット ゲート ウェイ VPC アタッチメントを手動で作成する必要があります。Cisco Cloud APIC

VRFを介したブラウンフィールドクラウドコンテキストプロファイルに関連付けられているクラウドEPGには、サブ ネットベースのエンドポイントセレクタが必要です(タグベースの EPG はブラウンフィールドクラウドコンテキス トプロファイルには適用されません)。

Cisco Cloud APIC ルート プログラミングの構成、セキュリティ グループ ルールの作成、またはトランジット ゲート ウェイ VPC アタッチメントの作成など、ブラウンフィールド VPC に関してクラウド リソースを作成しません。

さらに、ブラウンフィールド VPC を Cisco Cloud APIC に登録すると、次の Cisco Cloud APIC コンポーネントが影響を 受けるか、影響を受けません。

- ・ブラウンフィールド VRF の CSR プログラミングに変更はありません。CSR の観点からは、ブラウンフィールド VRF は他の VRF と同様に動作します。CSR では、ブラウンフィールド VRF はブラウンフィールド クラウド コン テキスト プロファイルの一部としてインポートされた CIDR とともにプログラムされます。CSR は、特定の VRF がグリーンフィールドまたはブラウンフィールド クラウド コンテキスト プロファイルに関連付けられているかど うかを認識していません。
- アクセス制御リストは GigabitEthernetl インターフェイスでプログラムされることにより、これらのアンマネージド(ブラウンフィールド) VPC CIDR とのトラフィックの行き来を許可します。コントラクトに基づいて、VRFに関連付けられた EPG 間でルート リークが発生します。

## 注意事項および制約事項

次に、既存のブラウンフィールドクラウド設定を Cloud APIC にインポートする際の注意事項と制約事項を示します。

- アンマネージド(ブラウンフィールド)クラウドコンテキストプロファイルには、特に次の注意事項と制約事項 が適用されます。
  - アンマネージド VPC の特定の VPC ID は、Cisco Cloud APIC 上の2 つの異なるアンマネージド クラウド コン テキスト プロファイルにマッピングできません。特定の VPC ID は、Cisco Cloud APICで1 つのアンマネージ ドクラウド コンテキスト プロファイルのみを作成するために使用できます。
  - クラウドコンテキストプロファイルにマッピングされたアンマネージド VPC は、このクラウドコンテキストプロファイルに関連付けられているテナントと同じ AWS アカウントに存在する必要があります。Cisco Cloud APIC でこれらのアンマネージドクラウドコンテキストプロファイルを定義している間は、ランダムな VPC ID を指定できません。
  - ・リージョンは、ブラウンフィールド VPC が作成されたものと同じである必要があります。
  - CIDR は、ブラウンフィールド VPC で構成されたものと同じである必要があります。
  - ・ブラウンフィールド VPC の下で CIDRS のすべてまたは特定のセットを選択的にインポートできますが、プラ イマリ CIDR がなければブラウンフィールド VPC をインポートすることはできません。ブラウンフィールド VPC をインポートする場合、プライマリ CIDR のインポートは必須です。
- ・ホスト VRF は、ブラウンフィールド VPC のインポートには使用できません。

# 既存のブラウンフィールド クラウド VPC を Cisco Cloud APIC にイ ンポートするためのワークフロー

- 以下は、グリーンフィールドVPC(Cisco Cloud APICによって構成および管理される VPC)がブラウンフィールドVPC (Cisco Cloud APICで管理されない VPC)との間でトラフィックを送受信するための一般的なワークフローです。
- 1. ブラウンフィールド(アンマネージド) VPC が AWS ですでに作成されていることを確認します。
- 2. このブラウンフィールド (アンマネージド) VPC をCisco Cloud APICにインポートします。
  - 1. 必要な場合は、アンマネージド(ブラウンフィールド)クラウド コンテキスト プロファイルで使用する新し いテナントを作成します。

ブラウンフィールド VPC は、同じ AWS アカウントに存在することも、グリーンフィールド VPC とは異なる AWS アカウントに存在することもあります。

ブラウンフィールド VPC が別の AWS アカウントにある場合は、このアカウントを指す AWS アカウント ID フィールド (cloudAwsProvider) フィールドで新しいテナントを作成する必要があります。この AWS アカウン トがブラウンフィールド VPC の管理にのみ使用される場合、このテナントは「読み取り専用」アクセスポリ シーに関連します。この読み取り専用ポリシーは、イベントと統計タスクがトリガーされず、フローログがこ のアカウントで構成されないことを意味します。このアカウントでは、インベントリ プルのみが実行されま す。詳細については、「読み取り専用アカウントの概要 (9ページ)」を参照してください。

新しいテナントを作成する手順については、読み取り専用アカウントの設定 (9ページ) または、『Cisco Cloud APIC for AWS User Guide』、リリース 25.0(x) 以降の「リリース 4.2(3) およびそれ以降向けテナント AWS プロバイダーの構成」を参照してください。https://www.cisco.com/c/en/us/support/cloud-systems-management/ cloud-application-policy-infrastructure-controller/series.html

2. Cisco Cloud APIC に既存のブラウンフィールド VPC、CIDR、およびサブネット設定をインポートします。

これを行うには、ブラウンフィールド VPC に対応するクラウド コンテキスト プロファイルを作成します。こ れにより、ブラウンフィールド VPC と VRF の間に関連付けが作成されます。Cisco Cloud APIC のクラウドコ ンテキストプロファイルは、ブラウンフィールド VPC と VRF 間のリンクに使用されるオブジェクトです。ブ ラウンフィールド VPCをインポートするには、最初に VRF オブジェクトを作成する必要があります。これは、 後でブラウンフィールド VPC をインポートするときに使用されるクラウド コンテキスト プロファイル関連付 けのプレースホルダです。

これらの手順については、管理対象外(ブラウンフィールド)クラウドコンテキストプロファイルの作成(12ページ)を参照してください。

3. AWSのアンマネージド (ブラウンフィールド) VPCのトランジットゲートウェイアタッチメントを追加します。

Cisco Cloud APIC はアンマネージド (ブラウンフィールド) VPC と AWS のインフラ トランジット ゲートウェイ (Cisco Cloud APIC によって作成された TGW) との間に AWS トランジット ゲートウェイ アタッチメントを構成 しません。インフラ構成の一部として作成された AWS トランジット ゲートウェイはブラウンフィールドユーザー アカウントと共有されますが、アンマネージド (ブラウンフィールド) VPC と AWS のインフラ トランジット ゲー トウェイ間の AWS トランジット ゲートウェイ アタッチメントを手動で構成する必要があります。 詳細については、「AWS でのアンマネージド VPC のトランジット ゲートウェイ アタッチメントの追加 (19 ページ)」を参照してください。

4. この VRF の下にクラウド EPG を作成し、グリーンフィールド EPG に対するコントラクトを構成します。

これらの手順については、ブラウンフィールドクラウドコンテキストプロファイルに関連付けられた EPG の作成 (20ページ) を参照してください。

ブラウンフィールド(アンマネージド)VPC をCisco Cloud APIC にインポートする場合:

- ・ブラウンフィールドクラウド EPG とグリーンフィールドクラウド EPG 間のコントラクトkに基づいて、グリーンフィールド VPC のルート テーブルとセキュリティ グループ ルールをプログラムします。Cisco Cloud APIC
- ・すべての CSR にブラウンフィールド VPC に対応する VRF を作成し、ブラウンフィールド VPC の CIDR に対応するアクセス制御リストとルートを作成します。また、構成されたコントラクトに基づいて、CSR でルートリークを構成します。Cisco Cloud APICCisco Cloud APIC
- Cisco Cloud APIC ルートプログラミングの構成、セキュリティグループルールの作成、またはトランジット ゲートウェイ VPC アタッチメントの作成など、ブラウンフィールド VPC に関してクラウドリソースを作成し ません。
- 5. Cisco Cloud APIC トランジット ゲートウェイ ルート テーブルを関連付け、ブラウンフィールド トランジット ゲートウェイ VPC アタッチメントの伝播を構成します。ただし、Cisco Cloud APIC はブラウンフィールド VPC のセキュリティ グループ ルール プログラミングを構成しないため、AWS ポータルから手動でこれらの構成を行う必要があります。

## 読み取り専用アカウントの設定

次のセクションでは、読み取り専用アカウントの設定に関して説明します。

#### 読み取り専用アカウントの概要

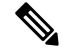

(注) リリース 25.0(2) では、ブラウンフィールド VPC は、このセクションで説明されている読み取り専用アカウント にのみインポートできます。

アンマネージド VPC のみを含むアカウントがあり、AWS でこのアカウントの VPC を管理するために Cisco Cloud APIC を使用しない場合は、このアカウントを読み取り専用アカウントとして定義できます。読み取り専用アカウント(ポリ シー)は、これらのアカウントでイベント収集 / 統計収集リソースの作成をトリガーしません。この読み取り専用ポリ シーに関連するアカウントに対しては、インベントリ プルのみが実行されます。

テナントの下で読み取り専用アカウントとしてアカウントを設定する場合、そのテナントのすべてのクラウドコンテキ ストプロファイルは読み取り専用である必要があります。そのテナントでは、通常のグリーンフィールド(Cisco Cloud APIC が作成) クラウド コンテキスト プロファイルを使用できません。Cisco Cloud APIC は、クラウドのこのアカウン トにリソースを作成しません。また、このアカウントのイベントまたは統計に関連する項目はクラウドに表示されません。 このアカウントはクラウド上で読み取り専用アクセス権を持ちますが、アクセスタイプは信頼できるテナントまたは 信頼できないテナントのいずれかにすることができます。

### GUIを使用した読み取り専用のアカウントの設定

#### 始める前に

読み取り専用のアカウントを作成する前に、読み取り専用アカウントの概要 (9ページ) に示された情報をレビュー します。

#### 手順

- ステップ1 左のナビゲーションバーで、[アプリケーション管理(Application Management)]>[テナント(Tenants)] に移動します。 設定済みのテナントが[テナント(Tenants)]ページに表示されます。
- ステップ2 [アクション(Actions)]をクリックし、[テナントの作成(Create Tenant)]を選択します。 [テナントの作成(Create Tenant)]ダイアログボックスが表示されます。
- ステップ3 このテナントのために必要な予備情報を入力します。

[名前 (Name)]、[説明 (Description)]、および [セキュリティ ドメイン (Security Domains)] フィール ドに必要な情報を入力します。

- ステップ4 このユーザーテナントが信頼できるかどうかを決定します。
  - Cloud APIC のユーザテナントが信頼されている場合(CFTを使用して信頼できるテナントのAWSア カウントを設定した場合)は、このページに次の情報を入力します。
    - •[AWS アカウント ID (AWS Account ID):] ユーザテナントの AWS アカウント番号 (CFT を使用して、信頼できるテナントの AWS アカウントをセットアップしたときにログインした AWS アカウント) を入力します。
    - •[アクセスタイプ(Access Type)]: このフィールドで[信頼(Trusted)]を選択します。
      - (注) [クラウドアクセスキー ID (Cloud Access KEY ID)] フィールドと [クラウド秘密アクセスキー (Cloud Secret Access Key)] フィールドは、[アクセスタイプ (Access Type)] として[信頼済み (Trusted)]を選択している場合、表示されません。これらのフィールドは、信頼できるテナントには必要ありません。
  - Cloud APICのユーザテナントが信頼されていない場合 (AWS アクセスキー ID と秘密アクセス キーを 使用して、信頼できないユーザテナントの AWS アカウントをセットアップした場合)は、このページ で次の情報を入力します。
    - [AWS アカウント ID (AWS Account ID):] このフィールドには、ユーザテナントの AWS アカウン ト番号を入力します。
    - Access Type:このフィールドで[Untrusted]を選択します。

- [クラウドアクセスキー ID (Cloud Access KEY ID):] このフィールドには、ユーザテナントの AWS アクセスキー ID 情報を入力します。
- •[クラウド秘密アクセス キー (Cloud Secret Access Key):] このフィールドには、ユーザテナントの AWS 秘密アクセス キー情報を入力します。
- のユーザテナントがAWS組織のメンバーである場合(AWS組織を使用して組織を設定し、組織内にア カウントを作成するか、組織にアカウントを招待することでアカウントを追加した場合)、組織のマ スターアカウントの場合は、次の情報を入力して組織タグをこのテナントに割り当てます。Cloud APICCloud APIC
  - [AWS アカウント ID (AWS Account ID):] このフィールドには、ユーザテナントの AWS アカウン ト番号を入力します。
  - [アクセスタイプ(Access Type)]: このフィールドで[組織(Organization)]を選択します。
    - (注) このテナントに組織タグを割り当てる場合は、以下が適用されます。
      - このフィールドで[組織(Organization)]オプションがグレー表示されている場合は、 AWS組織のマスターアカウント(インフラストラクチャテナント)を展開していま せん。Cloud APIC(インフラテナント)がAWS組織のマスターアカウントに展開さ れていない場合、テナントに組織タグを割り当てることはできません。Cloud APIC
      - ・既存のAWSアカウントに招待されたマスターアカウントが組織に加わる場合、組織テナント用のAWSに設定されたOrganizationAccountAccessRoleIAMロールがあり、Cloud APIC 関連の許可を使用可能であることを確認してください。
  - (注) [クラウドアクセスキーID (Cloud Access KEY ID)] フィールドと[クラウド秘密アクセスキー (Cloud Secret Access Key)] フィールドは、[アクセスタイプ(Access Type)] として[信頼済み(Trusted)]を選択している場合、表示されません。これらのフィールドは、組織テナントには必要ありません。
- **ステップ5 [クラウドアクセス権限(Cloud Access Privilege)**]フィールドで、[読み取り専用(Read Only)]を選択します。

このフィールドは、クラウドアカウントを読み取り専用に設定します。この AWS アカウントにはブラウ ンフィールド VPC(アンマネージドのリソース)のみを持つことができます。

このフィールドで[読み取りと書き込み(Read and Write)]オプションをクリックした場合、これは、このテナントがグリーンフィールドとブラウンフィールドの両方のVPC(マネージドリソースとアンマネージドリソース両方)を持つことができることを意味し、読み取り専用アカウントの概要(9ページ)に記載されている読み取り専用アカウントにする場合は、望む結果とは異なります。

ステップ6 このテナントの残りの設定を完了し、完了したら[保存(Save)]をクリックします。

管理対象外(ブラウンフィールド)クラウド コンテキスト プロファイルの作成 (12 ページ) で提供される情報を使 用したアンマネージド (ブラウンフィールド) クラウド コンテキスト プロファイルの作成

### REST API を使用した読み取り専用アカウントの設定

#### 始める前に

読み取り専用のアカウントを作成する前に、読み取り専用アカウントの概要 (9ページ) に示された情報をレビュー します。

#### 手順

クライアントシークレットを使用して読み取り専用アカウントでアンマネージドテナントを作成するに は、以下を投稿します。

太字のテキストは、クラウドアカウントを読み取り専用に設定する行を示しています。

```
POST https://<cloud-apic-ip-address>/api/mo/uni.xml
```

#### 次のタスク

管理対象外(ブラウンフィールド)クラウド コンテキスト プロファイルの作成 (12 ページ) で提供される情報を使 用したアンマネージド(ブラウンフィールド)クラウド コンテキスト プロファイルの作成

# 管理対象外(ブラウンフィールド)クラウド コンテキスト プロ ファイルの作成

次のトピックでは、アンマネージド(ブラウンフィールド)クラウドコンテキストプロファイルを作成する方法について説明します。

### アンマネージド(ブラウンフィールド)クラウドコンテキストプロファイルの概要

アンマネージド(ブラウンフィールド)クラウドコンテキストプロファイルは、アンマネージド(ブラウンフィールド) VPC に関連付けられているに Cisco Cloud APIC ポストされた構成を参照します。

アカウントは、読み取り / 書き込みアクセス (グリーンフィールド VPC とブラウンフィールド VPC の両方の作成をサ ポートできます) または読み取り専用アクセス (ブラウンフィールド VPC の作成のみをサポートできます) を持つこと ができます。したがって、デフォルトのアクセス ポリシー (読み取り/書き込み) を持つアカウントの下と、読み取り専 用アクセスポリシーを持つアカウントの下に、アンマネージド(ブラウンフィールド)クラウドコンテキストプロファ イルを作成できます。

さらに、すでにCisco Cloud APIC構成済みの VPC があり、同じ AWS アカウント内にアンマネージド VPC も存在する、 デフォルトのアクセス ポシリー(読み取り/書き込み)のアカウントを有している場合、このアカウントに関連付け られたテナントでアンマネージド クラウド コンテキスト プロファイルを定義できます。つまり、グリーンフィールド クラウド コンテキスト プロファイルで使用されているテナントがすでに作成されている場合、その同じテナントをブ ラウンフィールド クラウド コンテキスト プロファイル (アンマネージド VPC のインポート)の作成にも使用できま す。

アンマネージド(ブラウンフィールド)クラウド コンテキスト プロファイルに設定する必要があるパラメータは次の とおりです。

- VRF: アンマネージド VPC を関連付ける Cisco Cloud APIC の VRF
- ・リージョン:アンマネージド VPC がクラウド上に存在するリージョン
- VNet ID: クラウド上のこのアンマネージド VPC のクラウド プロバイダー ID
- CIDR: Cisco Cloud APIC で参照する必要がある CIDR

Cisco Cloud APICはこれらのパラメータを使用して、ブラウンフィールドクラウドコンテキストプロファイルをクラ ウド上の特定の VPC にマッピングします。

## GUI を使用したアンマネージド(ブラウンフィールド)クラウド コンテキスト プロ ファイルの作成

#### 始める前に

これらの手順を実行する前に、アンマネージド(ブラウンフィールド)クラウド コンテキスト プロファイルの概要 (12 ページ) に記載されている情報を確認してください。

#### 手順

**ステップ1** 必要な場合は、アンマネージド(ブラウンフィールド)クラウドコンテキストプロファイルで使用する 新しいテナントを作成します。

アンマネージド(ブラウンフィールド)VPC が別の AWS にある場合、新しいテナントを作成する必要 があります。

新しいテナントを作成する手順については、『Cisco Cloud APIC for AWS User Guide』、リリース 25.0(x) 以降の「リリース 4.2(3) およびそれ以降向けテナント AWS の構成」を参照してください。

このテナントは、AWS 内のアンマネージド(ブラウンフィールド)VPC と同じ AWS アカウントを使用 する必要があります。

**ステップ2** ブラウンフィールド VPC のクラウド コンテキスト プロファイルに関連付ける VRF を作成します。

a) Cisco Cloud APIC GUIの左側のナビゲーションバーで、[Application Management] > [VRF] をクリッ クします。 設定されている VRF リストが表示されます。

- b) [アクション (Actions)]>[VRF の作成 (Create VRF)]をクリックします。
   [VRF の作成 (Create VRF)]ページが表示されます。
- c) 次の [VRF ダイアログボックスの作成(Create VRF)]ダイアログボックスのフィールドの表に示さ れているように、各フィールドに適切な値を入力し、続行します。

| [プロパティ(Properties)] | 説明                                                                                                    |
|---------------------|----------------------------------------------------------------------------------------------------|
| 全般                  |                                                                                                    |
| 名前                  | [Name] フィールドに、VRF の表示名を入力します。                                                                                                    |
|                     | すべての VRF に vrfEncoded 値が割り当てられます。テナントと VRF<br>名の組み合わせが 32 文字を超える場合、VRF名(テナント名も含む)<br>は vrfEncoded 値を使用してクラウドルータで識別されます。vrfEncoded<br>値を表示するには、[Application Management] > [VRFs] サブタブに移<br>動します。右側のペインで VRF をクリックし、クラウドルータで<br>[Encoded VRF Name] を探します。 |
| テナント                | テナントを選択します。                                                                                                    |
|                     | 1. [テナントの選択(Select Tenant)]をクリックします。[テナントの選択(Select Tenant)]ダイアログボックスが表示されます。                                                                                                    |
|                     | 2. [テナントの選択(Select Tenant)]ダイアログで、左側の列のテ<br>ナントをクリックして選択し、                                                                                                    |
|                     | アンマネージド(ブラウンフィールド)VPC に関連付けられてい<br>るテナントを選択します。                                                                                                    |
|                     | 3. [選択 (Select)]をクリックします。                                                                                                    |
|                     | [VRF の作成(Create VRF)] ダイアログボックスに戻ります。                                                                                                    |
| 説明                  | VRF の説明を入力します。                                                                                                    |

表 1: [VRFの作成 (Create VRF) ] ダイアログボックスのフィールド

d) 作業が完了したら、[保存 (Save)]をクリックします。

- **ステップ3** Cisco Cloud APIC GUIで、[Intent] アイコン(<sup>2</sup>) をクリックします。 ウィンドウの右側に、何をしますかを尋ねるスライドインペインが表示されます。
- ステップ4 [アンマネージド VPC (Unmanaged VPC)]オプションをクリックします。

アンマネージド クラウド コンテキスト プロファイルを作成するためのセットアップ ウィザードが表示 されます。 ステップ5 [アンマネージド VPC の関連付け(Unmanaged VPC Association)]ウィンドウの[設定(Settings)]領域 で、[アンマネージド VPC(Unmanaged VPC)]フィールドの下の[アンマネージド VPC の選択(Select Unmanaged VPC)]をクリックします。

> [アンマネージド VPC の選択(Select Unmanaged VPC)] ウィンドウが表示され、テナントを作成した AWS アカウントで AWS で使用可能なすべてのブラウンフィールド VPC(Cisco Cloud APIC によって管 理されていない VPC)が表示されます。このウィンドウに入力される VPC のリストは、この AWS アカ ウントのインベントリプルに基づいています。

- (注) インベントリプルが完了するまでに8~10分かかる場合があるため、ブラウンフィールドVPC がリストされていない場合は、インベントリプルが完了するまで8~10分待ちます。
- **ステップ6** インポートするアンマネージドVPCをリストから探し、アンマネージドクラウドコンテキストプロファ イルに関連付けます。

Cisco Cloud APIC GUI のこのウィンドウでは、このリストのアンマネージド VPC が [クラウドプロバイ ダー ID (Cloud Provider ID)]列の形式で表示されます。

#### VPC\_ID

#### AWS > {tenant} > {AWS\_region}

Cisco Cloud APIC GUI ページの [名前 (Name)] 列のブラウンフィールド VPC の名前。

https://console.aws.amazon.com/vpc/にある Amazon VPC コンソールに移動し、AWS ページで管理されてい ない VPC を特定し、このブラウンフィールド VPC の [名前 (Name)] および [VPC ID] フィールドを特 定して、情報が GUI ページに表示される情報と一致していることを確認します。 https://console.aws.amazon.com/vpc/Cisco Cloud APIC

**ステップ1** リストから適切なアンマネージド VPC をクリックします。

ウィンドウの右側のペインに、このアンマネージド VPC に関する追加情報が表示されます。

ステップ8 [選択 (Select)]をクリックします。

[アンマネージド VPC 関連付けのインポート(Import Unmanaged VPC Association)]のメイン ウィンド ウに戻ります。

**ステップ9** [テナント (Tenant)]フィールドに、テナントエントリが自動的に入力されます。

リストからインポートするアンマネージドVPCを選択すると、対応するテナントがこのフィールドに自動的に入力されます。このアンマネージドクラウドコンテキストプロファイルは、このテナントの下に 作成されます。

- **ステップ10** [VRF] フィールドで、このアンマネージドクラウドコンテキストプロファイルに関連付ける VRF を選択します。
- ステップ11 [クラウドコンテキストプロファイルの名前(Cloud Context Profile Name)] フィールドに、プロファイ ルの名前を入力します。
- ステップ12 [TGW アタッチメント (TGW Attachment)]フィールドで、[Enable]の横にあるボックスをクリックして、このアンマネージドクラウドコンテキストプロファイルの AWS トランジットゲートウェイを有効にします。

このフィールドを有効にすると、次の手順でハブネットワークとトランジットゲートウェイルートテー ブルの関連付けスコープを選択できます。これらのステップで行った選択に基づいて、ルートテーブル がインフラ トランジット ゲートウェイに作成されます。詳細については、ドキュメント「AWS トラン ジット ゲートウェイまたは AWS トランジット ゲートウェイ コネクトを使用した VPC 間の帯域幅の増 加」を参照してください。

**ステップ13 [ハブネットワーク(Hub Network)]**フィールドで、このクラウドコンテキストプロファイルに関連付 けるハブ ネットワークを選択します。

> AWS トランジット ゲートウェイまたは AWS トランジット ゲートウェイ コネクトを最初にセットアッ プしたときに、このハブネットワークを作成しておく必要があります。ハブネットワークをまだ作成し ていない場合は、ドキュメント「AWS トランジット ゲートウェイまたは AWS トランジット ゲートウェ イ コネクトを使用した VPC 間の帯域幅の増加」に記載されている手順を使用して、ハブネットワーク を作成します。

**ステップ14** [TGW ルート テーブル 関連付けの範囲(TGW Route Table Association Scope)] フィールドで、次のオ プションのいずれかを選択します。

> 次の選択はリリース 25.0(2) 以降の変更に基づき、AWS トランジット ゲートウェイの構成時に、デフォ ルトでトランジットゲートウェイルートテーブルが VRF ごとに展開されます。この変更の一環として、 トランジットゲートウェイルートテーブルのラベルベースの展開も利用可能になり、新しいラベルごと に、そのラベルにちなんで名付けられた新しいトランジットゲートウェイルートテーブルが展開されま す。詳細については、ドキュメント「AWS トランジットゲートウェイまたは AWS トランジットゲート ウェイ コネクトを使用した VPC 間の帯域幅の増加」の「トランジットゲートウェイ外部ネットワーク」 の項を参照してください。https://www.cisco.com/c/en/us/td/docs/switches/datacenter/aci/cloud-apic/5-x/use-case/ increasing-bandwidth-using-aws-transit-gateway-or-aws-transit-gateway-connect.html

ネットワークレベル:ネットワークまたはVRFレベルでトランジットゲートウェイルートテーブルを展開する場合は、このオプションを選択します。

[TGW ルートテーブル関連付けラベル(TGW Route Table Association Label)]フィールドでは、トラ ンジットゲートウェイ ルートテーブルの名前が次の形式を使用して自動的に入力されます。

<tenantName>-<vrfName>

アカウントレベル:アカウントまたはテナントレベルでトランジットゲートウェイルートテーブルを展開する場合は、このオプションを選択します。

[TGW ルートテーブル関連付けラベル(TGW Route Table Association Label)]フィールドでは、トラ ンジットゲートウェイルートテーブルの名前が次の形式を使用して自動的に入力されます。

<tenantName>

ラベルベース:トランジットゲートウェイルートテーブルの展開にカスタムラベルを使用する場合は、このオプションを選択します。VPCは、このカスタムラベルに基づいて展開されたトランジットゲートウェイルートテーブルに関連付けられます。

[カスタム ラベル (Custom Label)]領域で[カスタム ラベルの選択 (Select Custom Label)]をクリッ クし、トランジットゲートウェイルートテーブルの展開に使用するカスタムラベルを選択します。

- ステップ15 [インポートするリソース(Resources to Import)]領域で、必要に応じて、このアンマネージドクラウドコンテキストプロファイルにインポートするアンマネージド VPC 内で使用可能な追加の CIDR を選択します。
  - アンマネージドVPCのプライマリCIDRブロック範囲は自動的にインポートされ、プライマリCIDR としてタグ付けされます。
  - •[CIDR の追加(Add CIDR)]をクリックして、アンマネージド VPC 内に CIDR を追加します。この 領域にリストされているすべての CIDR を選択するか、このアンマネージド クラウド コンテキスト プロファイルにインポートする特定の CIDR を選択できます。

[インポートするリソース(Resources to Import)]領域に表示されるすべての CIDR について、対応する サブネットもインポートされます。

ステップ16 [アンマネージド VPC 関連付けのインポート (Import Unmanaged VPC Association)]ウィンドウで [保存 (Save)]をクリックして、このクラウドコンテキスト プロファイルを保存します。

[What's Next] ページが表示されます。

ステップ17 ウィンドウの右下にある[クラウドコンテキストプロファイルの詳細に移動(Go to Cloud Context Profile Details)]をクリックします。

先ほど作成したクラウドコンテキストプロファイルの詳細画面が表示されます。

次の図は、読み取り専用フラグが有効になっており、関連付けられている VPC ID が設定されたアンマ ネージド クラウド コンテキスト プロファイルを示しています。

| Cloud Context Profile c           | :2                                                                                                    |                                     |                 | Actions 🗸 🗖 🖚 🔿 — X                                                            |
|-----------------------------------|----------------------------------------------------------------------------------------------------|-------------------------------------|-----------------|--------------------------------------------------------------------------------|
| Overview Topology Cloud Resources | Application Management Statistics Event Ani<br>ted to import an existing VPC on to Cloud APIC. Cloud APIC | alytics                             | antext Profile. |                                                                                |
| General<br>Tenant<br>pepsi        | Settings<br>Cloud Access Privilege<br>Read Only                                                           | Region<br>us-west-1                 |                 | Health                                                                         |
| Description<br>-                  | VIF<br>vrt2 internal<br>pepsi<br>Imported VPC ID<br>vpc-                                                  |                                     |                 | Faults  Critical  Major  Minor  Warning  0  0  0  0  0  0  0  0  0  0  0  0  0 |
|                                   | CIDR Block Range<br>40.0.0.0/16                                                                           | Subnets<br>40.0.0.0/24 (us-west-1c) | Primary<br>yes  | Audit Logs<br>O 8 O<br>Deletion Creation Modification                          |
|                                   | TGW Attachment<br>Enabled<br>Hub Network<br>Name BGP Autonom                                              | ious System Number TG               | W ID            | Events                                                                         |
|                                   | hub1 64514                                                                                                | tgv                                 | N-              | - Critical Major Minor Other                                                   |

**ステップ18** Cisco Cloud APIC GUIの左側のナビゲーションバーで、[Application Management] > [VRF] をクリックします。

設定されている VRF リストが表示されます。

**ステップ19** ブラウンフィールド VPC のクラウド コンテキスト プロファイルに関連付けられるこれらの手順で以前 に作成した VRF を特定し、その VRF をクリックします。

VRF がインポートされたブラウンフィールド VPC に関連付けられていることを確認します。

AWS でのアンマネージド VPC のトランジット ゲートウェイ アタッチメントの追加 (19 ページ) で提供されている 手順を使用して、アンマネージド (ブラウンフィールド) VPC と AWS のインフラ トランジット ゲートウェイの間に AWS トランジット ゲートウェイ アタッチメントを構成します。

## **REST API** を使用したアンマネージド(ブラウンフィールド)クラウド コンテキスト プロファイルの作成

#### 始める前に

これらの手順を実行する前に、アンマネージド(ブラウンフィールド)クラウド コンテキスト プロファイルの概要 (12ページ) に記載されている情報を確認してください。

#### 手順

アンマネージド(ブラウンフィールド)のクラウドコンテキストプロファイルを作成するには、以下を投 稿します。

以下のエリアでは、アンマネージドクラウドコンテキストプロファイルの作成に使用される行を示して います。

- cloudRsCtxProfileToAccessPolicy行は、クラウドコンテキストプロファイルを読み取り専用に設定します(詳細については、読み取り専用アカウントの概要(9ページ)を参照してください)。
- cloudBrownfield および cloudIDMapping 行は、AWS クラウドのブラウンフィールド VPC の VPC ID を 使用して、ブラウンフィールド VPC をインポートするために使用されます。
- cloudRsCtxProfileToRegion 行は、VPC が AWS クラウドに存在するリージョンを指します。
- ・ cloudCidr の行は、AWS クラウドの CIDR と一致する1つ以上の CIDR (そのうちの1つがプライマリ CIDR) です。

ブラウンフィールド クラウド コンテキスト プロファイルに関連付けられた EPG の作成 (20ページ) に示す情報を 使用して、ブラウンフィールド クラウド コンテキスト プロファイルに関連付ける EPG を作成します。

# AWSでのアンマネージドVPCのトランジットゲートウェイアタッ チメントの追加

このタスクでは、アンマネージド(ブラウンフィールド)VPC のトランジット ゲートウェイ アタッチメントについて (5ページ) で説明されているように、アンマネージド(ブラウンフィールド)VPC と AWS のインフラ トランジッ ト ゲートウェイ間に AWS トランジット ゲートウェイ アタッチメントを構成します。

ブラウンフィールド VPC でできることとできないことCisco Cloud APIC (6ページ) および アンマネージド (ブラ ウンフィールド) VPC のトランジット ゲートウェイ アタッチメントについて (5ページ) で説明されているよう に、Cisco Cloud APIC はアンマネージド (ブラウンフィールド) VPC と AWS のインフラ トランジット ゲートウェイ 間の AWS トランジット ゲートウェイ アタッチメントを構成しません。インフラ構成の一部として Cisco Cloud APIC によって作成された AWS トランジット ゲートウェイは、ブラウンフィールド AWS ユーザーアカウントと共有されま すが、Cisco Cloud APIC にインポートしたブラウンフィールド VPC のすべての共有インフラトランジット ゲートウェ イを使用して、トランジット ゲートウェイ VPC アタッチメントを手動で作成する必要があります。

#### 始める前に

これらの手順を開始する前に、管理対象外(ブラウンフィールド)クラウド コンテキスト プロファイルの作成 (12 ページ) の手順を実行してください。これらの手順の最後に、Cisco Cloud APIC はすべてのインフラ トランジットゲートウェイを使用してトランジット ゲートウェイ VPC アタッチメントを構成します。

#### 手順

ステップ1 AWS ポータルで、[トランジット ゲートウェイ アタッチメント(Transit Gateway Attachments)]に移動 します。

[トランジット ゲートウェイ アタッチメント (Transit Gateway Attachments)] ページが表示されます。

ステップ2 [トランジット ゲートウェイ アタッチメントの作成(Create transit gateway attachment)] をクリックしま す。

[トランジット ゲートウェイ アタッチメントの作成(Create transit gateway attachment)] ページが表示されます。

- **ステップ3 [詳細 (Details)**] 領域で、作成するトランジット ゲートウェイ アタッチメントに必要な情報を入力します。
  - •[名前タグ (Name tag)]フィールドに、このトランジットゲートウェイアタッチメントの名前タグを 入力します。

- •[トランジット ゲートウェイ ID (Transit gateway ID)]フィールドで、ブラウンフィールドユーザー アカウントと共有されたグリーンフィールド VPC 構成の一部として作成された AWS トランジット ゲートウェイを選択します。
- •[アタッチメントタイプ (Attachment type)]フィールドで、[VPC]を選択します。
- ステップ4 [VPC アタッチメント (VPC Attachment)] エリアで、作成するトランジット ゲートウェイ アタッチメントに必要な情報を入力します。
  - •[DNS サポート (DNS support)]フィールドは選択したままにし、[IPv6 サポート (IPv6 support)] フィールドは選択しないでください。
  - •[VPC ID] フィールドで、ブラウンフィールド VPC ID を選択します。
- ステップ5 残りのフィールドのデフォルト エントリはそのままにして、[トランジット ゲートウェイ アタッチメントの作成 (Create transit gateway attachment)] をクリックします。

ブラウンフィールド クラウド コンテキスト プロファイルに関連付けられた EPG の作成 (20ページ) に示す情報を 使用して、ブラウンフィールド クラウド コンテキスト プロファイルに関連付ける EPG を作成します。

# ブラウンフィールドクラウドコンテキストプロファイルに関連付 けられた EPG の作成

次のトピックでは、ブラウンフィールドクラウドコンテキストプロファイルに関連付けられた EPG の作成について 説明します。

### EPG が VRF を通じたブラウンフィールド クラウド コンテキスト プロファイルと関連 付けられている方法

EPG が VRF を介してブラウンフィールド クラウド コンテキスト プロファイルに関連付けられていることをよりよく 理解するために、EPG が正常にマッピングされる方法と比較すると役立ちます。

- ・通常の EPG マッピング:通常、通常のクラウド EPG を定義する場合は、クラウド EPG を VRF に関連付けます。
   クラウドコンテキストプロファイルも、このプロセスの一部として VRF に関連付けられます。したがって、EPG が定義されると、EPG はこの VRF に関連付けられたすべてのクラウドコンテキストプロファイル (VPC)の下の 適切なセキュリティ グループに変換され、AWS クラウドでセキュリティ グループ ルールに変換されます。
- ・ブラウンフィールドクラウドコンテキストプロファイルに関連付けられている EPG:アンマネージド(ブラウン フィールド)クラウドコンテキストプロファイルが定義され、VRF に関連付けられている場合、およびこの同じ VRF に関連付けられている EPG を定義すると、この EPG はブラウンフィールドクラウドコンテキストプロファ イルと関連付けられた EPG と呼ばれます。ブラウンフィールドクラウドコンテキストプロファイルに関連付け られた EPG を作成する理由は、グリーンフィールドVPC上のセキュリティやルーティングなど、Cisco Cloud APIC

のすべてのネットワーキングおよびセキュリティ構造をオーケストレーションして、ブラウンフィールド VPC への通信を可能にするためです。

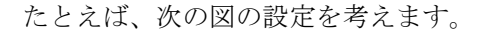

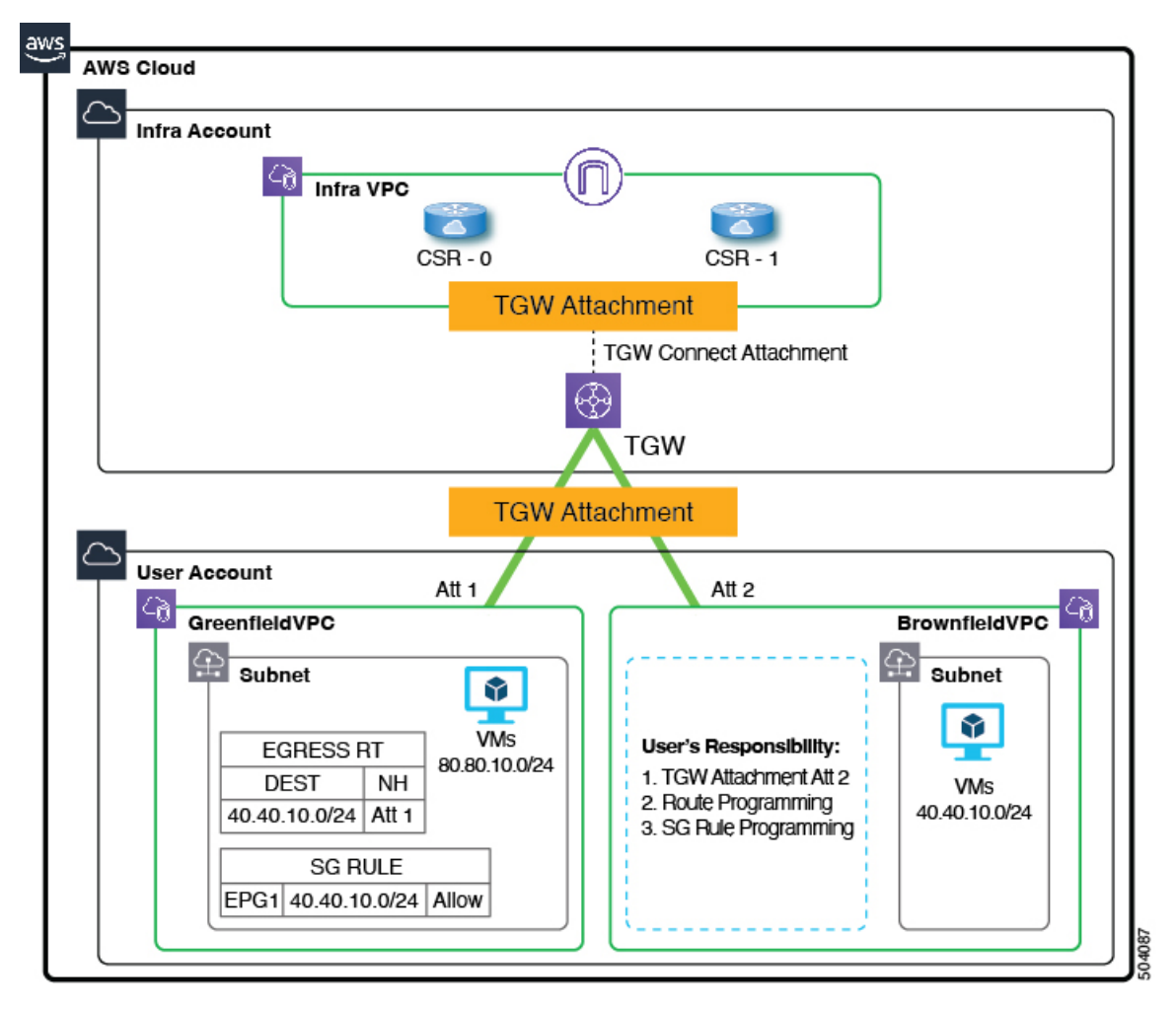

この設定では、ブラウンフィールドクラウドコンテキストプロファイルに関連付けられた EPG を作成し、契約を作成する理由は、グリーンフィールド VPC 側のルーティングとセキュリティをプロビジョニングして、トラフィックがこのアンマネージド(ブラウンフィールド)VPC に到達できるようにするためです。

- ルートテーブルエントリとセキュリティグループルールのプログラミング、およびグリーンフィールドVPC(例の図のAt1)のトランジットゲートウェイアタッチメントの作成は、すべて Cisco Cloud APIC によって行われます。
- ただし、ブラウンフィールド VPC の場合、Cisco Cloud APIC はルートテーブルエントリとセキュリティ グループ ルールをプログラムせず、Cisco Cloud APIC はブラウンフィールド VPC のトランジット ゲートウェイ アタッチメ ントを作成しません。したがって、ブラウンフィールド VPC に対してこれらの構成を手動で行う必要があります。
- Cisco Cloud APIC グリーンフィールド VPC とブラウンフィールド VPC 間のルーティングを許可するように CSR を プログラムします。

この例の目標は、グリーンフィールド VPC のパケット フローが 40.40.10.0/24 (セキュリティ グループ ルール) にパ ケットを送受信できるようにし、このサブネット宛てのトラフィックをインフラ トランジット ゲートウェイに送信し て、CSR をブラウンフィールド VPC にパケットを送信します。これらはすべてコントラクトを使用して実現されま す。

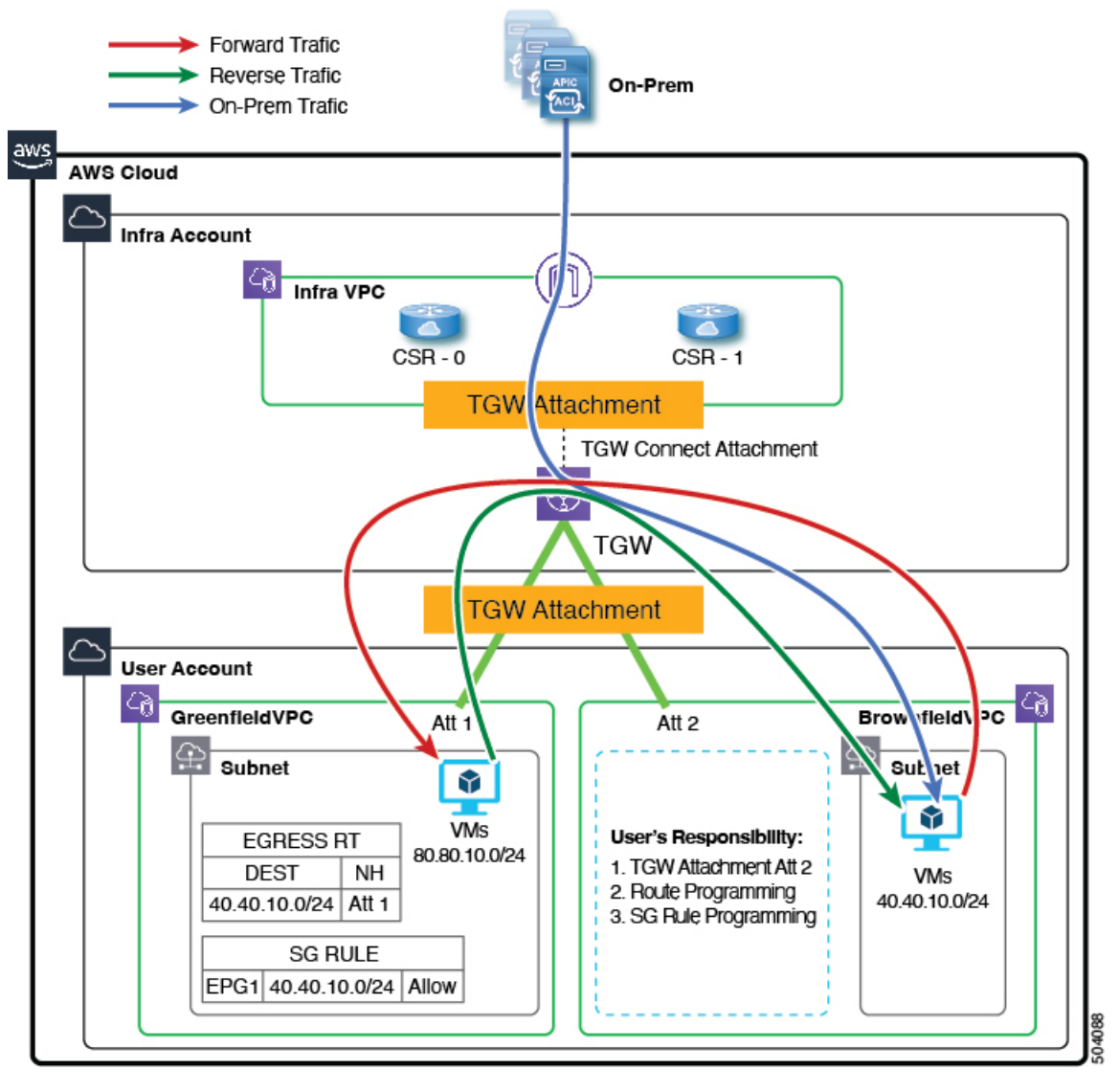

Cisco Cloud APIC は、ブラウンフィールド VPC 側のルート エントリまたはセキュリティ グループ ルールをプログラム しません。代わりに、Cisco Cloud APIC はコントラクトに基づいてブラウンフィールド VPC サブネットとの間でパケッ トを送受信するようにグリーンフィールド VPC 側のみをプログラムします。Cisco Cloud APICは、グリーンフィールド VPC とブラウンフィールド VPC の間でルーティングが発生するように CSR を適宜プログラムします。

そのため、ブラウンフィールドクラウドコンテキストプロファイルに関連付けられた EPG を作成し、他のグリーンフィールド VPC がブラウンフィールド VPC との間でトラフィックを送受信できるようにします。

ブラウンフィールド クラウド コンテキスト プロファイルに関連付けられている EPG には、サブネットベースまたは 正確な IP ベースのエンドポイントセレクタのみがあり、タグ ベースのエンドポイントセレクタはないことに注意して ください。Cisco Cloud APIC はアンマネージド VPC に属するエンドポイントを認識しません。このため、Cisco Cloud APIC はアンマネージド (ブラウンフィールド)の VPC に属するタグベースのエンドポイントを認識しません。Cisco Cloud APIC がエンドポイントを検出できない場合、IP アドレスが見つからないため、グリーンフィールド VPC 側のセキュリティ ルールをプログラムして、ブラウンフィールド VPC 側との間でパケットを送受信することはできません。

ブラウンフィールドクラウドコンテキストプロファイルに関連付けられたEPGを作成し、そのEPGでサブネットベースまたは特定のIPベースのエンドポイントセレクタを定義する理由は次のとおりです。

- この EPG (ブラウンフィールドクラウドコンテキストプロファイルに関連付けられている)から別の EPG (グ リーンフィールドクラウドコンテキストプロファイルに関連付けられている)へのコントラクトを作成すると、 グリーンフィールド VPC 側のルートテーブルにあるアンマネージド VPC CIDR へのルートエントリのプログラミ ングが実行されます。
- これにより、グリーンフィールド VPC 側のすべてのセキュリティ グループ ルールがプログラミングされ、EPG のエンドポイント セレクタで定義されたこれらのサブネットとの間でパケットを送受信できるようになります。
- EPG がタグベースのエンドポイント セレクタで設定され、ブラウンフィールド クラウド コンテキスト プロファ イルに関連付けられている場合は、この EPG を使用できないというエラーが発生します。

| everi | ty == Minor | * ×      |       |                                                                                                    |                                                                                                    |           | Actions                          |
|-------|-------------|----------|-------|----------------------------------------------------------------------------------------------------|----------------------------------------------------------------------------------------------------|-----------|----------------------------------|
|       | Acked       | Severity | Code  | Affected object                                                                                                    | Description                                                                                                    | Lifecycle | Creation Time                    |
|       | No          | 🙆 Minor  | F4200 | acct-[Dev-Tenant]/region-[westus]/context-[Dev-<br>VRF]-addr-[ //16]/sgroup-[un/tn-Dev-<br>Tenant/cloudapp-Dev-AppProfile/cloudepg-Dev-<br>Mgr-Green/peselector-[Dev]-<br>hcloudScaleSetNicGroup | Tag-Based EpSelector custom:tag==devmgr is not<br>applicable on the EPG uni/tn-Dev-<br>Tenant/cloudapp-Dev-AppProfile/cloudepg-Dev-<br>Mgr-Green in the context of CtxProfile uni/tn-Dev-<br>Tenant/ctxprofile-Dev-Test-Brown | raised    | May 06 2021 12:14:57pm<br>-07:00 |
|       | No          | Minor    | F4200 | acct-[Dev-Tenant]/region-[westus]/context-[Dev-<br>VRF]-addr-[ /16]/sgroup-[un]th-Dev-<br>Tenant/cloudapp-Dev-AppProfile-(cloudegp-Dev-<br>Mgr-Green]/epselector-[Dev]-hcloudEndPoint            | Tag-Based EpSelector custom:tag==devmgr is not<br>applicable on the EPG uni/tn-Dev-<br>Tenant/cloudapp-Dev-AppProfile/cloudepg-Dev-<br>Mgr-Green in the context of CtxProfile uni/tn-Dev-<br>Tenant/ctxprofile-Dev-Test-Brown | raised    | May 06 2021 12:14:57pm<br>-07:00 |

## GUI を使用したブラウンフィールドクラウドコンテキスト プロファイルと関連付け られた EPG の作成

このトピックでは、ブラウンフィールドクラウドコンテキストプロファイルに関連付けられた EPG を作成します。 これを行う必要がある理由については、EPG が VRF を通じたブラウンフィールドクラウドコンテキストプロファイ ルと関連付けられている方法 (20ページ) を参照してください。

#### 始める前に

次の手順を実行する前に、次の手順を実行する前に、必要なすべての設定が完了していることを確認します。

• GUIを使用したアンマネージド(ブラウンフィールド)クラウドコンテキストプロファイルの作成(13ページ)

#### 手順

**ステップ1 インテント** アイコンをクリックします。

[インテント(Intent)]メニューが表示されます。

**ステップ2**[インテント(Intent)]検索ボックスの下にあるドロップダウン矢印をクリックし、[アプリケーション管理 (Application Management)]を選択します。

[アプリケーション管理(Application Management)]オプションのリストが[インテント(Intent)]メニュー に表示されます。

ステップ3 [インテント (Intent)] メニューの [アプリケーション管理 (Application Management)] リストで、[EPG の作成 (Create EPG)] をクリックします。

[EPG の作成(Create EPG)] ダイアログボックスが表示されます。

ステップ4 EPGに必要な一般設定を入力します。

表 2: [EPG の作成 (Create EPG) ] ダイアログボックスのフィールド

| [プロパティ<br>(Properties)] | 説明                                                                                                    |
|-------------------------|----------------------------------------------------------------------------------------------------|
| 全般                      |                                                                                                    |
| 名前                      | ブラウンフィールド クラウド コンテキスト プロファイルに関連付けられた EPG の名前を入<br>力します。                                                                                                    |
| テナント                    | テナントを選択します。                                                                                                    |
|                         | 1. [テナントの選択(Select Tenant)]をクリックします。[テナントの選択(Select Tenant)]<br>ダイアログボックスが表示されます。                                                                          |
|                         | 2. [テナントの選択 (Select Tenant)]ダイアログで、左側の列のテナントをクリックして選択します。                                                                                                  |
|                         | アンマネージド(ブラウンフィールド)VPC に関連付けられているテナントを選択しま<br>す。                                                                                                    |
|                         | 3. [選択(Select)]をクリックします。[EPG の作成(Create EPG)] ダイアログボックスに<br>戻ります。                                                                                          |
| アプリケーションプロ              | アプリケーション プロファイルを選択します。                                                                                                    |
| ファイル                    | <ol> <li>[アプリケーション プロファイルの選択 (Select Application Profile)]をクリックします。</li> <li>[アプリケーション プロファイルの選択 (Select Application Profile)]ダイアログボックスが表示されます。</li> </ol> |
|                         | 2. [アプリケーションプロファイルの選択 (Select Application Profile)]ダイアログで、左側の列のアプリケーションプロファイルをクリックして選択します。                                                                 |
|                         | 3. [選択(Select)]をクリックします。[EPG の作成(Create EPG)] ダイアログボックスに<br>戻ります。                                                                                          |
| 説明                      | EPG の説明を入力します。                                                                                                    |
| [設定(Settings)]          |                                                                                                    |

| [プロパティ          | 説明                                                                                                    |
|-----------------|----------------------------------------------------------------------------------------------------|
| (Properties) ]  |                                                                                                    |
| タイプ(Type)       | EPG タイプとして [アプリケーション(Application)] を選択します。                                                                           |
| VRF             | VRF を選択するには、次の手順を実行します。                                                                                              |
|                 | <ol> <li>[VRFの選択 (Select VRF)]をクリックします。[VRFの選択 (Select VRF)]ダイアログボックスが表示されます。</li> </ol>                             |
|                 | 2. [VRFの選択(Select VRF)]ダイアログで、左側の列の VRF をクリックして選択します。                                                                |
|                 | ブラウンフィールド クラウド コンテキスト プロファイルに関連付けられている VRF を<br>選択します。                                                               |
|                 | 3. [選択 (Select)]をクリックします。[EPG の作成 (Create EPG)] ダイアログボックスに<br>戻ります。                                                  |
| ルート到達可能性        | ルートの到達可能性に対して選択されたデフォルトの[インターネット(Internet)]オプショ<br>ンをそのままにします。                                                       |
| エンドポイントセレク<br>タ | AWS ブラウンフィールド サイトに対応するサブネットベースまたは特定の IP ベースのエン<br>ドポイント セレクタを定義します。                                                  |
|                 | 詳細については、「EPGがVRFを通じたブラウンフィールドクラウドコンテキストプロファ<br>イルと関連付けられている方法 (20ページ)」を参照してください。                                     |
|                 | 1. [エンドポイントセレクタの追加(Add Endpoint Selector)] をクリックして、エンドポイ<br>ントセレクタを追加します。                                            |
|                 | 2. [名前(Name)] フィールドに名前を入力します。                                                                                        |
|                 | 3. [一致表現(Match Expressions)] 領域に次の情報を入力します。                                                                          |
|                 | • <b>キー</b> : <b>IP</b> を選択します。                                                                                      |
|                 | <b>演算子: equals (==)</b> を選択します。                                                                                      |
|                 | •値:適切なサブネットベースまたは特定のIPベースのIPエンドポイントを入力しま<br>す。                                                                       |
|                 | たとえば、これは、Cloud APICにインポートするブラウンフィールド VPC のリソー<br>ス グループ内の仮想マシンの [ <b>プライベート IP アドレス(Private IP address)]</b> で<br>す。 |
|                 | 4. この一致表現でこれらの値を受け入れるには、チェックマークをクリックします。                                                                             |
|                 | 5. [追加 (Add)]をクリックして、このエンドポイントセレクタを追加します。                                                                            |
|                 | 6. 必要に応じて、[エンドポイントセレクタの追加(Add Endpoint Selector)]を再度クリックして、エンドポイントセレクタを追加します。                                        |

GUI を使用した EPG 間のコントラクトの作成 (26ページ) に示す手順を使用して、EPG 間のコントラクトを設定します。

### GUI を使用した EPG 間のコントラクトの作成

このトピックでは、ブラウンフィールドクラウドコンテキストプロファイルに関連付けられた EPG からグリーン フィールドクラウドコンテキストプロファイルに関連付けられた外部 EPG に使用されるコントラクトを作成します。 これは、グリーンフィールド VPC 側のルートテーブル内のアンマネージド VPC CIDR へのルートエントリのプログラ ミングを実行するために行われます。これにより、グリーンフィールド VPC 側のすべてのセキュリティグループルー ルがプログラミングされ、EPG のエンドポイント セレクタで定義されたこれらのサブネットとの間でパケットを送受 信できるようになります。

#### 始める前に

GUIを使用したブラウンフィールドクラウドコンテキストプロファイルと関連付けられた EPG の作成 (23ページ)の手順に従って、ブラウンフィールドクラウドコンテキストプロファイルに関連付けられた外部 EPG を作成します。

#### 手順

- ステップ1 インテント アイコンをクリックします。[インテント(Intent)] メニューが表示されます。
- **ステップ2** [インテント(Intent)]検索ボックスの下にあるドロップダウン矢印をクリックし、[アプリケーション管理(Application Management)]を選択します。

**[アプリケーション管理(Application Management)]**オプションのリストが**[インテント(Intent)]**メニューに表示されます。

- ステップ3 [インテント(Intent)]メニューの[アプリケーション管理(Application Management)]リストで、[コントラクトの作成(Create Contract)]をクリックします。[コントラクトの作成(Create Contract)]ダイアログボックスが表示されます。
- **ステップ4** 次の[コントラクト ダイアログ ボックス フィールドの作成(*Create Contract Dialog Box Fields*)]テーブ ルにリストされているように、各フィールドに適切な値を入力して続行します。

表 3: [コントラクトの作成 (Create Contract)]ダイアログボックスのフィールド

| [プロパティ<br>(Properties)] | 説明           |
|-------------------------|--------------|
| 名前(Name)                | 契約の名前を入力します。 |

| [プロパティ         | 説明                                                                                                    |
|----------------|----------------------------------------------------------------------------------------------------|
| (Properties) ] |                                                                                                    |
| テナント           | テナントを選択します。                                                                                                    |
|                | 1. [テナントの選択(Select Tenant)]をクリックします。[テナントの選択(Select Tenant)] ダイアログボックスが表示されます。                                                            |
|                | 2. [テナントの選択 (Select Tenant)]ダイアログで、左側の列のテナントをク<br>リックして選択します。                                                                             |
|                | アンマネージド(ブラウンフィールド)VPC に関連付けられているテナント<br>を選択します。                                                                                           |
|                | 3. [選択(Select)]をクリックします。[コントラクトの作成(Create Contract)]<br>ダイアログボックスに戻ります。                                                                   |
| 説明             | コントラクトの説明を入力してください。                                                                                                    |
| [設定(Settings)] |                                                                                                    |
| スコープ           | テナントの適切なスコープを選択します。                                                                                                    |
|                | ・1 つのテナントの EPG が別のテナントの EPG と通信できるようにするには、<br>[グローバル(Global)] スコープを選択します。                                                                 |
|                | •1 つの VRF の EPG が別の VRF の別の EPG と通信できるようにするには、[グ<br>ローバル(Global)] または [テナント(Tenant)] スコープを選択します。                                          |
| フィルタの追加        | フィルタを選択します。                                                                                                    |
|                | 1. [フィルタの追加(Add Filter)]をクリックします。フィルタ行が表示され、<br>[フィルタの選択(Select Filter)]オプションが表示されます。                                                     |
|                | <ol> <li>[フィルタの選択 (Select Filter)]をクリックします。[フィルタの選択 (Select Filter)]ダイアログボックスが表示されます。</li> </ol>                                          |
|                | 3. [フィルタの選択(Select Filter)]ダイアログで、左側の列のフィルタをクリッ<br>クして選択し、[選択(Select)]をクリックするか、または必要に応じて[フィ<br>ルタの作成(Create Filter)]をクリックして新しいフィルタを作成します。 |
|                | フィルタの詳細については、『Cloud APIC for AWS Users Guide』を参照して<br>ください。                                                                               |
|                | [コントラクトの作成(Create Contract)] ダイアログボックスに戻ります。                                                                                              |

**ステップ5** 設定が終わったら [Save] をクリックします。

[次は(What's Next)] ウィンドウが表示されます。

ステップ6 ウィンドウの右下隅にある [詳細に移動(Go to Details)] をクリックします。

コントラクトの詳細ウィンドウが表示されます。

- **ステップ7** [アクション(Actions)]>[EPG 通信(EPG Communication)] をクリックします。> [EPG 通信設定(EPG Communication Configuration)] ウィンドウが表示されます。
- ステップ8 左側の[コンシューマーEPG (Consumer EPGs)]領域で、[コンシューマーEPG の追加 (Add Consumer EPGs)]をクリックします。

[コンシューマー EPG の選択 (Select Consumer EPGs)] ウィンドウが表示されます。

**ステップ9** グリーンフィールドとブラウンフィールドクラウドコンテキストプロファイルに関連付けられている EPGを選択し、[選択(Select)]をクリックします。

次に例を示します。

- ・グリーンフィールド EPG 用に epg1 を以前に作成していた場合
- •の手順を使用して、ブラウンフィールド EPG の epg2 を作成しました。 GUI を使用したブラウン フィールド クラウド コンテキスト プロファイルと関連付けられた EPG の作成 (23 ページ)

次に、[コンシューマー EPG の選択(Select Consumer EPGs)] ウィンドウで epg1(グリーンフィールド EPG)と epg2(ブラウンフィールド EPG)の両方を選択します。

ステップ10 [選択 (Select)]をクリックします。

[EPG 通信設定(EPG Communication Configuration)] ウィンドウに戻ります。

ステップ11 右側の[プロバイダーEPG(Provider EPGs)]領域で、[プロバイダーEPGの追加(Add Provider EPGs)] をクリックします。

[プロバイダー EPG の選択 (Select Provider EPGs)] ウィンドウが表示されます。

**ステップ12** 再度、グリーンフィールドとブラウンフィールドクラウドコンテキストプロファイルに関連付けられて いる EPG を選択します。

コンシューマー EPG の手順で提供されている例を使用して、[プロバイダー EPG の選択 (Select Provider EPGs)]ウィンドウで同じ EPG (グリーンフィールド EPG epg1 およびブラウンフィールド EPG epg2) を選択します。

ステップ13 [選択 (Select)]をクリックします。

[EPG 通信設定(EPG Communication Configuration)] ウィンドウに戻ります。

ステップ14 [保存(Save)]をクリックします。

#### 次のタスク

AWS でのブラウンフィールド VPC の残りの構成の完了 (29 ページ) の手順に従って、AWS の残りの設定タスクを 完了します。

## REST API を使用してブラウンフィールドクラウドコンテキスト プロファイルと関連 付けられた EPG の作成

#### 手順

ブラウンフィールド VPC のクラウド EPG を作成します。

クラウド EPG を作成して、オンプレミス サイトまたは別のクラウド サイトがこのアンマネージド ブラウ ンフィールド VPC とトラフィックを送受信できるようにします。

(注) これらのブラウンフィールドクラウドEPGのエンドポイントセレクタは、タグベースではなく、 サブネットベースまたは IP ベースである必要があります。

```
<fvTenant name="unmanagedTenant1">
<fvTenant name="unmanagedTenant1">
<fvTex name="vrf1" />
<cloudCtxProfile name="BrownfieldCtxProfile1">
</cloudCtxProfile name="BrownfieldCtxProfile1">
</cloudCtxProfile name="BrownfieldCtxProfile1">
</cloudCtxProfileToAccessPolicy tDn="uni/tn-infra/accesspolicy-read-only"/>
<cloudRsCtxProfileToRegion tDn="uni/clouddomp/provp-aws/region-us-west-1"/>
</cloudRsCtxProfileToGatewayRouterP tDn="uni/tn-infra/gwrouterp-default-foo"
label="system=='vrf'"/>
</cloudBrownfield status="">
</cloudErownfield status="">
</cloudErownfield status="">
</cloudErownfield status="">
</cloudErownfield status="">
</cloudErownfield status="">
</cloudErownfield status="">
</cloudErownfield status="">
</cloudErownfield status="">
</cloudErownfield status="">
</cloudErownfield status="">
</cloudErownfield status="">
</cloudErownfield status="">
</cloudErownfield status="">
</cloudErownfield status="">
</cloudErownfield status="">
</cloudErownfield status="">
</cloudErownfield status="">
</cloudErownfield status="">
</cloudErownfield status="">
</cloudErownfield status="">
</cloudErownfield status="">
</cloudErownfield status="">
</cloudErownfield status="">
</cloudErownfield status="">
</cloudErownfield status="">
</cloudErownfield status="">
</cloudErownfield status="">
</cloudErownfield status="">
</cloudErownfield status="">
</cloudErownfield status="">
</cloudErownfield status="">
</cloudErownfield status="">
</cloudErownfield status=""</cloudErownfield status="">
</cloudErownfield status=""</cloudErownfield status=""</cloudErownfield status="">
</cloudErownfield status=""</cloudErownfield status=""</cloudErownfield status=""</cloudErownfield status=""</cloudErownfield status=""</cloudErownfield status=""</cloudErownfield status=""</cloudErownfield">
</cloudErownfield status=""</cloudErownfield status=""</cloudErownfield">
</cloudErownfield status=""</cloudErownfield">
</cloudErownfield status=""</cloudErownfield">
</cloudErownfield status=""</cloudErownfield">
</cloudErownfield status=""</clou
```

この例では、次のポストに示すように、EPG が VRF vrfl を介してブラウンフィールド クラウド コンテキ スト プロファイルに関連付けられていることに注意してください。

## AWS でのブラウンフィールド VPC の残りの構成の完了

次の手順では、AWSの残りの構成を完了します。次のセクションでは、AWSでこれらの残りの構成を完了するための 一般的な手順と構成例を示しますが、構成が異なる場合があることに注意してください。

#### 始める前に

次の手順を実行する前に、次の手順を実行する前に、必要なすべての設定が完了していることを確認します。

• GUIを使用したアンマネージド(ブラウンフィールド)クラウドコンテキストプロファイルの作成(13ページ)

- GUI を使用したブラウンフィールド クラウド コンテキスト プロファイルと関連付けられた EPG の作成 (23 ページ)
- GUI を使用した EPG 間のコントラクトの作成 (26 ページ)

#### 手順

**ステップ1** AWS ポータルで、[ルート テーブル(Route Talbes)] ページに移動します。

[ルートテーブル(Route tables)] ページが表示され、構成済みのルートテーブルがすべて表示されます。

**ステップ2** ブラウンフィールド VPC 用に作成された 2 つのルート テーブルを見つけます。

VPC 列でブラウンフィールド VPC の VPC ID を持つエントリを探し、ブラウンフィールド VPC 用に作 成された 2 つのルート テーブルを見つけます。

たとえば、ブラウンフィールド VPC の VPC ID が ...a807 で終わることがわかっている場合は、次の図 に示すように、[VPC] 列でその VPC ID を持つ 2 つのルート テーブルを見つけます。

| Tell us what you think                                                                                                    | Rou                       | ute tables (1/5) Info                                                                       |                   |                     |                          |                     |      | C                  | Actions ¥ | Create route table |   |
|----------------------------------------------------------------------------------------------------|---------------------------|---------------------------------------------------------------------------------------------|-------------------|---------------------|--------------------------|---------------------|------|--------------------|-----------|--------------------|---|
| VPC Dashboard                                                                                                    | Q                         | Filter route tables                                                                         |                   |                     |                          |                     |      |                    |           | < 1 >              | 0 |
| EC2 Global View New<br>Filter by VPC:                                                                                                    | •                         | Name                                                                                        |                   | ID 🗢 Explicit sub   | net associat Edge associ | ations Main $ abla$ | VPC  |                    | Owner ID  |                    | 0 |
| Q Select a VPC                                                                                                    |                           | -                                                                                           |                   |                     | -                        | Yes                 | vpc- | fec95   con        |           |                    |   |
|                                                                                                    |                           | routetable-[vrf1:ingress]                                                                   |                   | - 10                | -                        | No                  | vpc- | fec95   con        |           |                    |   |
| CLOUD                                                                                                    |                           | routetable-[vrf1:egress]                                                                    |                   | 2 subnets           | -                        | No                  | vpc- | fec95   con        |           |                    |   |
| Your VPCs                                                                                                    |                           |                                                                                             |                   | subnet              |                          | No                  | vpc- | a807   bfl         |           |                    |   |
| Subnets                                                                                                    |                           | -                                                                                           |                   | -                   | -                        | Yes                 | vpc- | a807   bfi         |           |                    |   |
| gress Only Internet                                                                                                    |                           |                                                                                             |                   |                     |                          |                     |      |                    |           |                    |   |
| Egress Only Internet<br>3ateways<br>2HCP Options Sets<br>3astic IPs                                                                                                    | rtb-                      | etails Routes Subnet associatio                                                             | Edge associations | Route propagation   | ags                      |                     |      |                    |           |                    |   |
| Egress Only Internet<br>Gateways<br>2HCP Options Sets<br>Bastic IPs<br>Managed Prefix Lists<br>Indpoints                                                                               | rtb-                      | etalis Routes Subnet associatio                                                             | Edge associations | Route propagation T | ags                      |                     |      |                    |           | Edit routes        | 1 |
| Egress Only Internet<br>Sateways<br>2HCP Options Sets<br>Jastic IPs<br>Aanaged Prefix Lists<br>Indpoints<br>Indpoint Services<br>IAT Gateways                                          | rtb-                      | etalis Routes Subnet association                                                            | Edge associations | Route propagation T | ags<br>Both V            |                     |      |                    |           | Edit routes        | 2 |
| Egress Only Internet<br>Sateways<br>DHCP Options Sets<br>Elastic IPs<br>Managed Prefix Lists<br>Endpoints<br>Endpoint Services<br>NAT Gateways<br>Peering Connections term             | rtb-                      | etalis Routes Subnet association<br>boutes (2)<br>Q. Filter routes                          | Edge associations | Route propagation   | ags                      |                     |      |                    |           | Edit routes        | 2 |
| Egress Only Internet<br>Sateways<br>Honce Options Sets<br>Hastic IPs<br>Hanaped Prefix Lists<br>Indpoint Services<br>HAT Gateways<br>Vering Connections New<br>SECURITY                | rtb-                      | etails Routes Subnet associate<br>autes (2)<br>Q. Filter Poures<br>estimation               | v Target          | Route propagation T | ags<br>Both ¥            | ⊽ Status            |      | ▼ Propagated       |           | Edit routes        |   |
| Egress Only Internet<br>Gateways<br>DHCP Options Sets<br>Elastic IPs<br>Endpoints<br>Endpoint Services<br>NAT Gateways<br>Peering Connections <b>Image</b><br>SecURITY<br>Network ACLs | rtb-<br>D<br>R<br>D<br>40 | etalis Rovets Subnet association<br>loutes (2)<br>Q. Filter mutes<br>estimation<br>00.00/16 | v Target<br>local | Route propagation T | ags<br>Both ¥            |                     |      | ♥ Propagated<br>No |           | Edit routes        |   |

**ステップ3** 2 つのルート テーブルのどちらがサブネットのルート テーブルであるかを判別します。

ルートを編集するには、サブネットルートテーブルを選択する必要があります。サブネットルートテー ブルは、次の識別子を使用して見つけることができます。

- ・明示的なサブネット関連付けの列には、サブネットのエントリがあります。
- メイン列には No というエントリがあります。
- **ステップ4** サブネットのルートテーブルの横にあるボックスをクリックしてブラウンフィールドルートテーブルを 選択し、[ルートの編集(Edit routes)]をクリックします。

[ルートの編集(Edit routes)] ウィンドウが表示されます。

ステップ5 [ルートを追加(Add routes)]をクリックします。

追加ルートの新しい行が表示されます。

- **ステップ6** [宛先(Destination)] フィールドに、トランジット ゲートウェイの CIDR を入力します。
- ステップ7 [ターゲット(Target)]フィールドで、[トランジットゲートウェイ(Transit Gateway)]を選択します。
   前に作成したトランジットゲートウェイアタッチメントが自動的に読み込まれます。これは、ブラウンフィールド(アンマネージド)VPCとインフラストラクチャトランジットゲートウェイの間で、プロセスの一部として作成されたトランジットゲートウェイアタッチメントです。Cisco Cloud APIC管理対象外(ブラウンフィールド)クラウドコンテキストプロファイルの作成(12ページ)
- ステップ8 [変更の保存(Save Changes)]をクリックします。 このルートテーブルの詳細ウィンドウが表示されます。
- **ステップ9** トランジット ゲートウェイを介して新しいルートが使用可能であることを確認します。
  - a) AWS ポータルで、[トランジット ゲートウェイ ルート テーブル(Transit Gateway Route Tables)] ページに移動します。

[トランジットゲートウェイルートテーブル (Transit gateway route tables)] ページが表示され、ト ランジットゲートウェイ用に構成されたすべてのルートテーブルが表示されます。ルートテーブル のうち2つは2つの VRF に関連付ける必要があります。一方のルートテーブルはグリーンフィール ド VPC の VRF に関連付けられ、もう一方のルートテーブルはブラウンフィールド VPC の VRF に 関連付けられます。

b) これら2つの VRF 関連ルート テーブルの最初の左側にあるボックスをクリックします。

このルートテーブルの詳細ペインが表示されます。

- c) [ルート (Routes)]タブをクリックし、使用したエントリと一致する CIDR 列のエントリが、[ルート 状態 (Route state)]列のアクティブ状態で表示されていることを確認します。ステップ6 (31 ペー ジ)
- d) 2 つの VRF 関連のルート テーブルの 2 番目についてこれらの手順を繰り返し、CIDR 列の同じエン トリが、2 番目の VRF 関連のルート テーブルの [ルート状態(Route state)] 列のアクティブ状態で 表示されることを確認します。
- **ステップ10** ブラウンフィールド VPC のセキュリティ グループ ルール プログラミングを構成します。

Cisco Cloud APIC は、ブラウンフィールド VPC のセキュリティ グループ ルール プログラミングを構成 しないため、AWS ポータルから手動でこれらの構成を行う必要があります。

ブラウンフィールド VPC のセキュリティ グループ ルール プログラミングの構成に使用できる情報については、次の AWS の記事を参照してください。

VPC のセキュリティ グループ

以下は、ブラウンフィールド VPC のセキュリティ グループ ルール プログラミングを構成する方法を示 す構成例で、新しいエンドポイントを生成したり、既存のエンドポイントにセキュリティ グループを適 用したりできます。

たとえば、新しいエンドポイントを生成する場合:

a) AWS ポータルで、[インスタンスの起動ウィザード(Launch Instance Wizard)]を見つけて起動します。

- b) [インスタンスの詳細の構成(Configure Instance Details)]ウィンドウが表示されるまで、[インスタン スの起動ウィザード(Launch Instance Wizard)]の[AMIの選択(Choose AMI)]ウィンドウと[イン スタンスタイプの選択(Choose Instance Type)]ウィンドウをナビゲートします。
- c) [インスタンスの詳細の構成(Configure Instance Details)] ウィンドウの[ネットワーク(Network)] フィールドで、ブラウンフィールド VPC を選択します。
- d) セットアップに基づいて[インスタンスの詳細の構成 (Configure Instance Details)]の残りの構成を完 了し、[次へ:ストレージの追加 (Next: Add Storage)]をクリックします。
- e) [セキュリティグループの構成 (Configure Security Group)]ウィンドウが表示されるまで、[ストレージの追加 (Add Storage)]および [タグの追加 (Add Tags)]ウィンドウの画面をナビゲートします。
- f) [セキュリティグループの構成 (Configure Security Group)]ウィンドウでセキュリティグループルールを手動で追加します。

[ルールの追加(Add Rule)]をクリックして、セットアップに適切なセキュリティ グループ ルール を追加します。

[インバウンドルール (Inbound rules)]には、グリーンフィールド CIDR が含まれます。

- g) セキュリティグループルールの追加が完了したら、[確認して起動(Review and Launch)]をクリックします。
- h) [レビューと起動 (Review and Launch)]ウィンドウで情報を確認し、[起動 (Launch)]をクリックします。

構成したセキュリティ グループ ルールに基づいて、残りの構成を完了します。

別の例として、既存のエンドポイントがあるとします。

- a) AWS ポータルの [ネットワークとセキュリティ (Network & Security)] で、[セキュリティ グループ (Security Groups)]を見つけてクリックします。
- b) [セキュリティグループの作成(Create security group)]をクリックします。
- c) [セキュリティ グループの作成(Create security group)] ウィンドウで必要な情報を入力します。

•[VPC] フィールドで、ブラウンフィールド VPC を選択します。

 このウィンドウの[インバウンドルール (Inbound rules)]および[アウトバウンドルール (Outbound rules)]領域の下にある[ルールの追加(Add Rule)]をクリックして、セットアップ に適切なセキュリティ グループ ルールを追加します。

[インバウンドルール (Inbound rules)]には、グリーンフィールド CIDR が含まれます。

- d) 必要なセキュリティグループルールの追加が完了したら、ページの下部にある[セキュリティグルー プの作成(Create security group)]をクリックします。
- e) [インスタンス(Instances)]ページに移動します。
- f) エンドポイントを選択し、[アクション(Actions)]、[セキュリティ(Actions)]、[セキュリティグ ループの変更(Change security groups)] の順にクリックします。 > >
- g) [セキュリティ グループの変更 (Change security groups)] ウィンドウで、作成したセキュリティ グ ループを追加し、[保存 (Save)] をクリックします。

 $^{\odot}$  2021 Cisco Systems, Inc. All rights reserved.

【注意】シスコ製品をご使用になる前に、安全上の注意(www.cisco.com/jp/go/safety\_warning/)をご 確認ください。本書は、米国シスコ発行ドキュメントの参考和訳です。リンク情報につきましては、 日本語版掲載時点で、英語版にアップデートがあり、リンク先のページが移動/変更されている場合が ありますことをご了承ください。あくまでも参考和訳となりますので、正式な内容については米国サ イトのドキュメントを参照ください。また、契約等の記述については、弊社販売パートナー、または、 弊社担当者にご確認ください。

このドキュメントは、米国シスコ発行ドキュメントの参考和訳です。

リンク情報につきましては、日本語版掲載時点で、英語版にアップデートがあり、リンク先のページが移動/変更されている場合がありますことをご了承ください。

あくまでも参考和訳となりますので、正式な内容については米国サイトのドキュメントを参照ください。

©2008 Cisco Systems, Inc. All rights reserved.
Cisco, Cisco Systems, およびCisco Systems ロゴは、Cisco Systems, Inc.またはその関連会社の米国およびその他の一定の国における登録商標または商標です。
本書類またはウェブサイトに掲載されているその他の商標はそれぞれの権利者の財産です。
「パートナー」または「partner」という用語の使用はCiscoと他社との間のパートナーシップ関係を意味するものではありません。(0809R)
この資料の記載内容は2008年10月現在のものです。
この資料に記載された仕様は予告なく変更する場合があります。

# cisco.

#### シスコシステムズ合同会社

〒107-6227 東京都港区赤坂9-7-1 ミッドタウン・タワー
 http://www.cisco.com/jp
 お問い合わせ先:シスコ コンタクトセンター
 0120-092-255 (フリーコール、携帯・PHS含む)
 電話受付時間:平日 10:00~12:00、13:00~17:00
 http://www.cisco.com/jp/go/contactcenter/

翻訳について

このドキュメントは、米国シスコ発行ドキュメントの参考和訳です。リンク情報につきましては 、日本語版掲載時点で、英語版にアップデートがあり、リンク先のページが移動/変更されている 場合がありますことをご了承ください。あくまでも参考和訳となりますので、正式な内容につい ては米国サイトのドキュメントを参照ください。